# DIGIDEL – KURS 3

Repetisjon fra kurs 1 og 2 Påloggingstjenester Brukeroppretting Bildebehandling (lagring)

# NETTLESERE

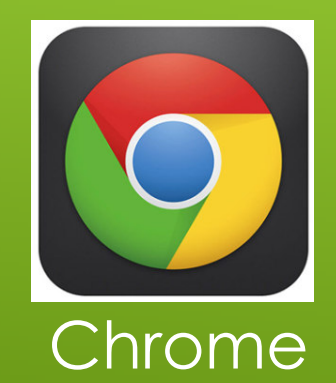

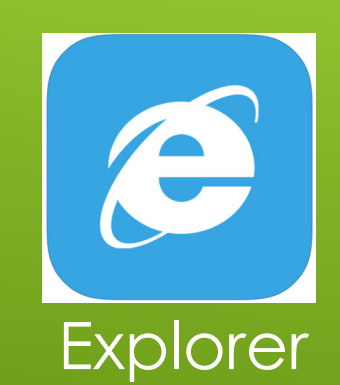

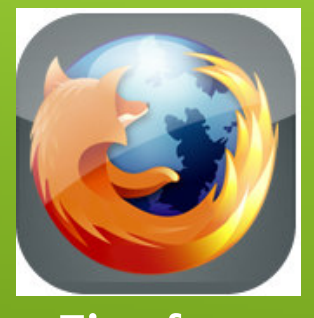

Firefox

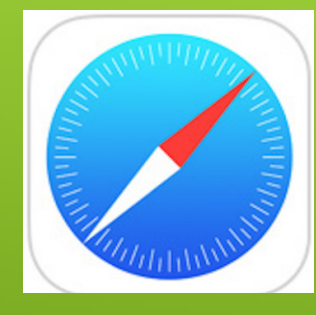

Safari

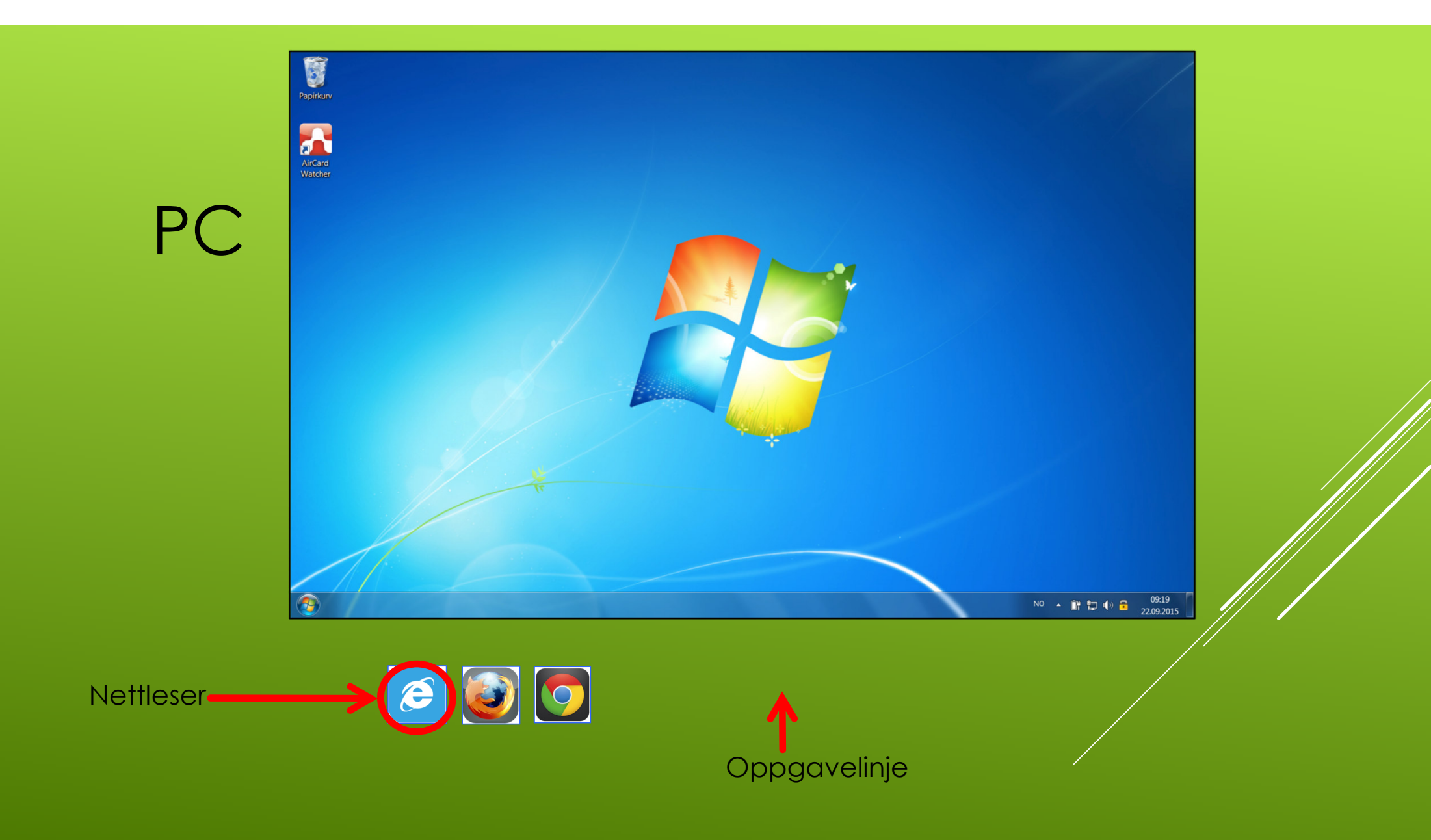

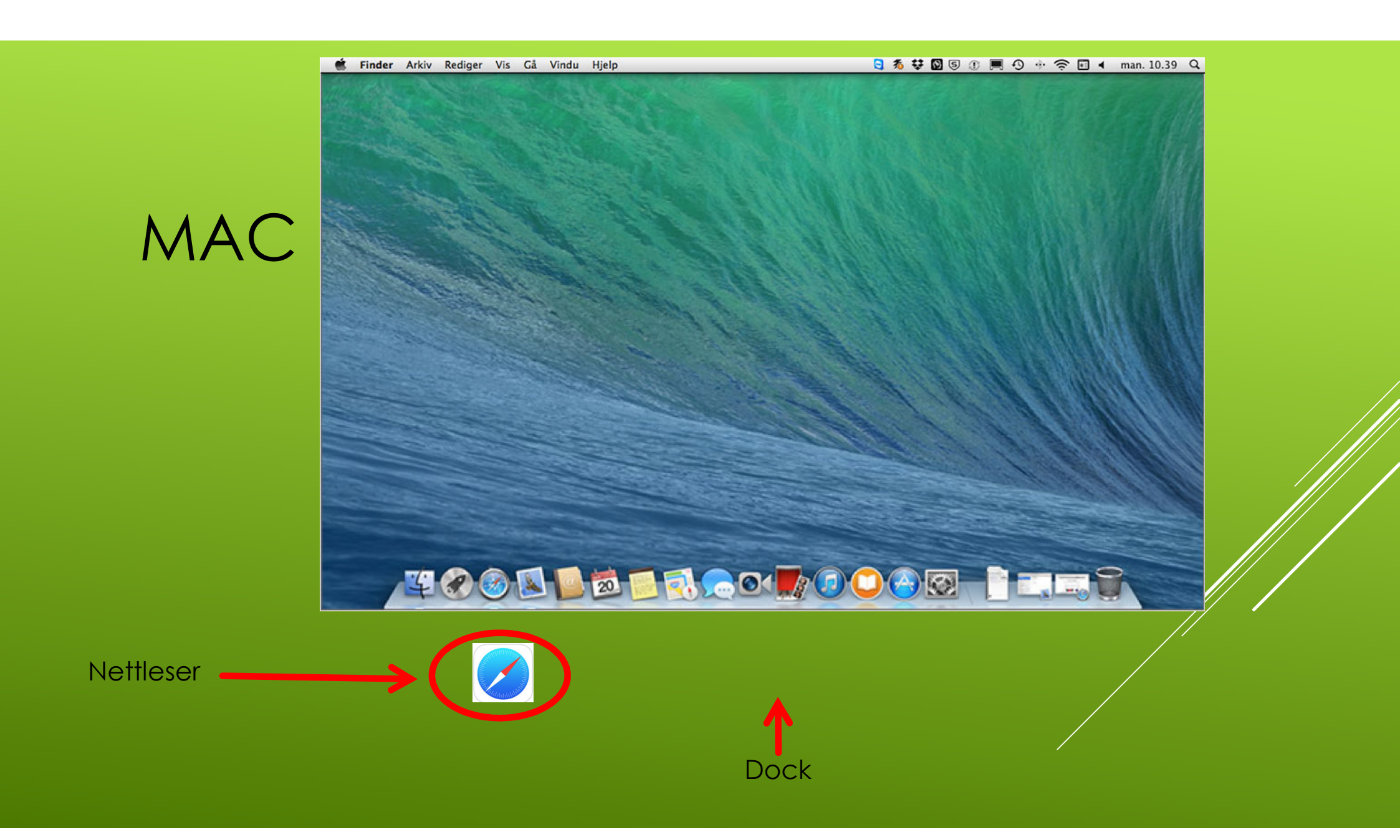

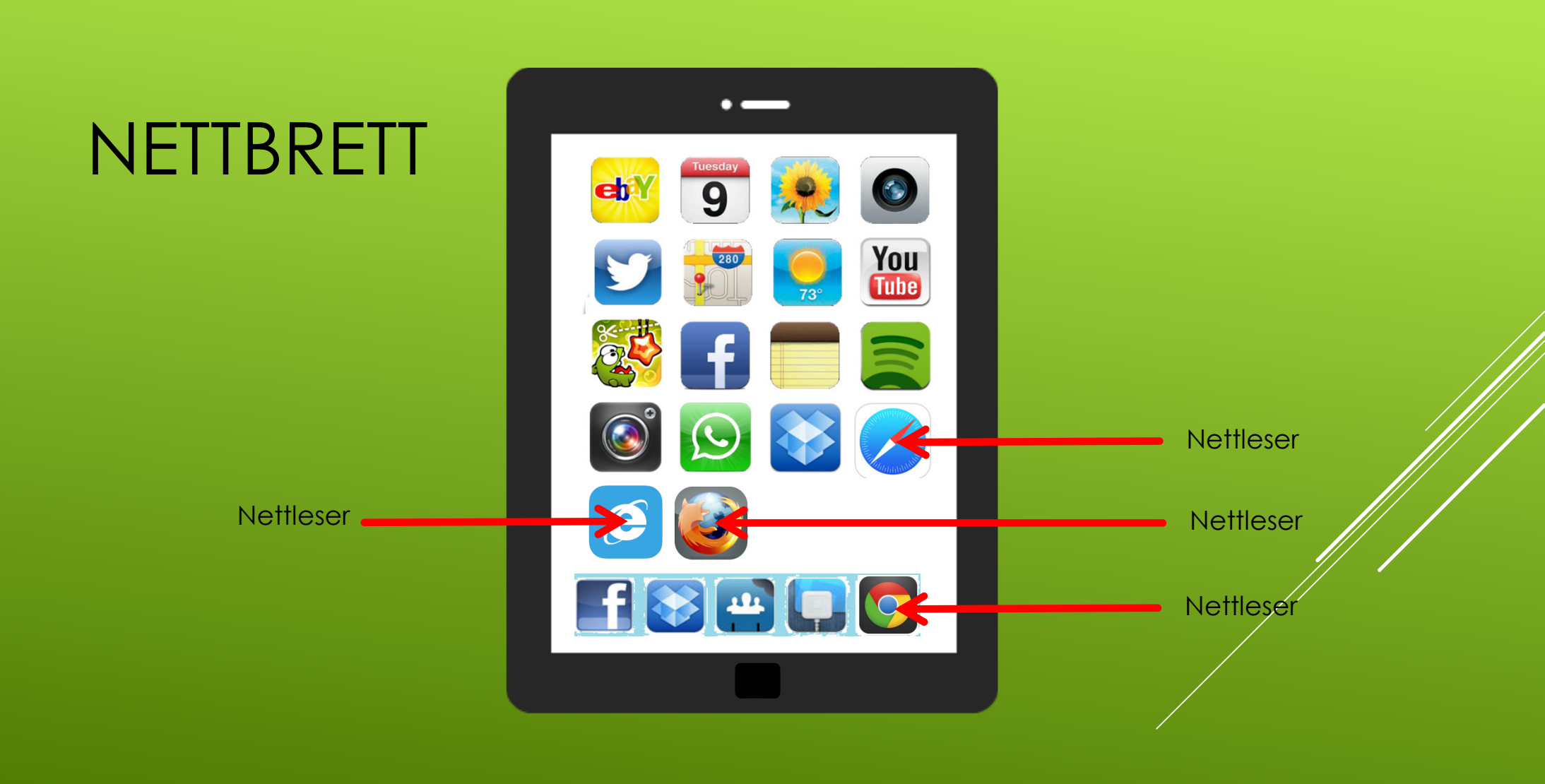

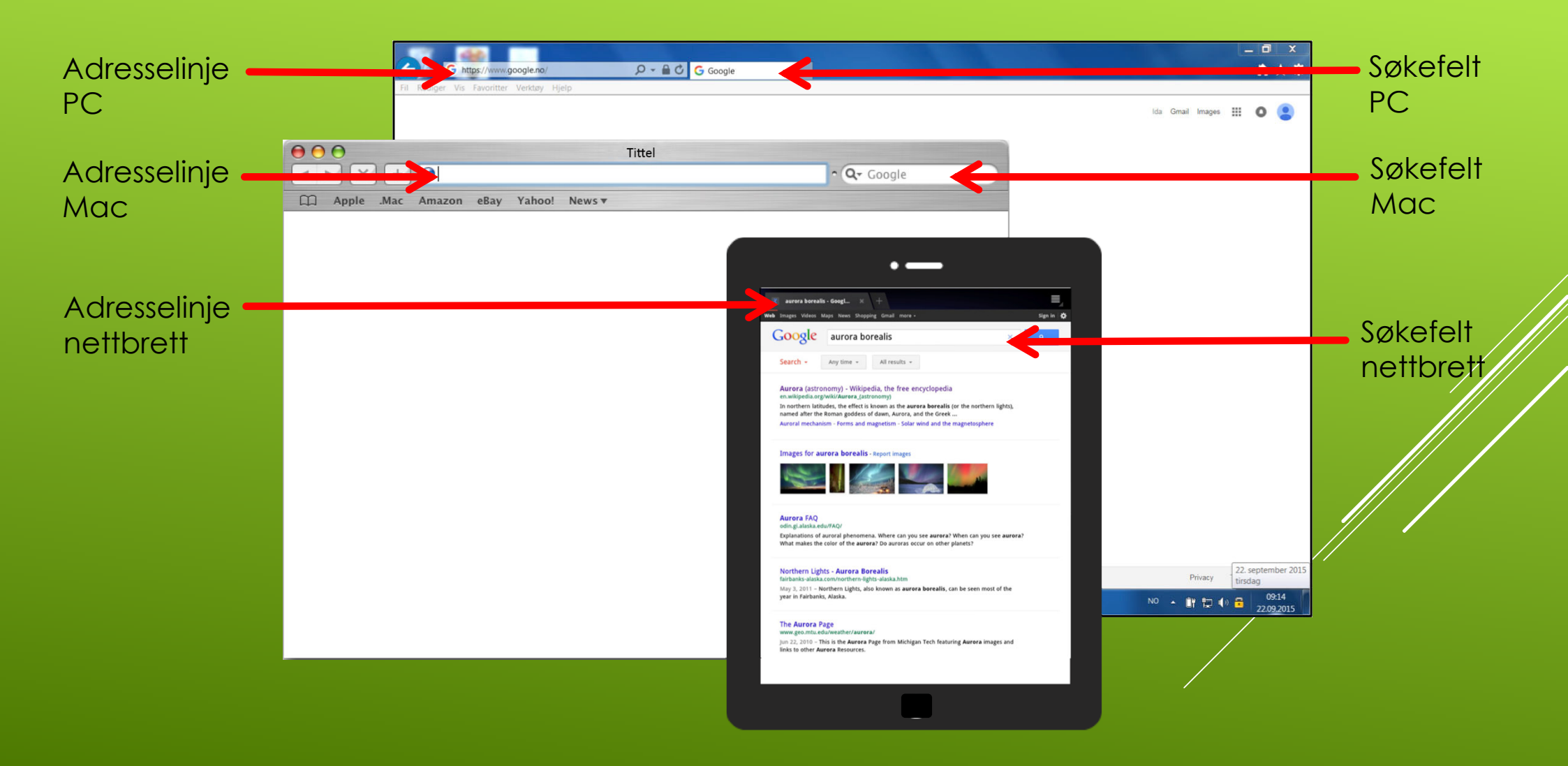

### NÅ KAN DERE ØVE PÅ Å:

ÅPNE NETTLESEREN GÅ INN PÅ HJEMMESIDER SØKE MED ETT OG FLERE ORD ÅPNE EN NY FANE BYTTE MELLOM FANER

## HVA ER Å LOGGE INN PÅ NETT?

- ▶ å legitimere seg elektronisk
- å komme inn til opplysninger om seg selv

Ved **personlig fremmøte** legitimerer du deg med pass, førerkort eller bankkort med bilde.

**På nettet** må du legitimere deg med en personlig elektronisk legitimasjon, som for eksempel BankID på mobil.

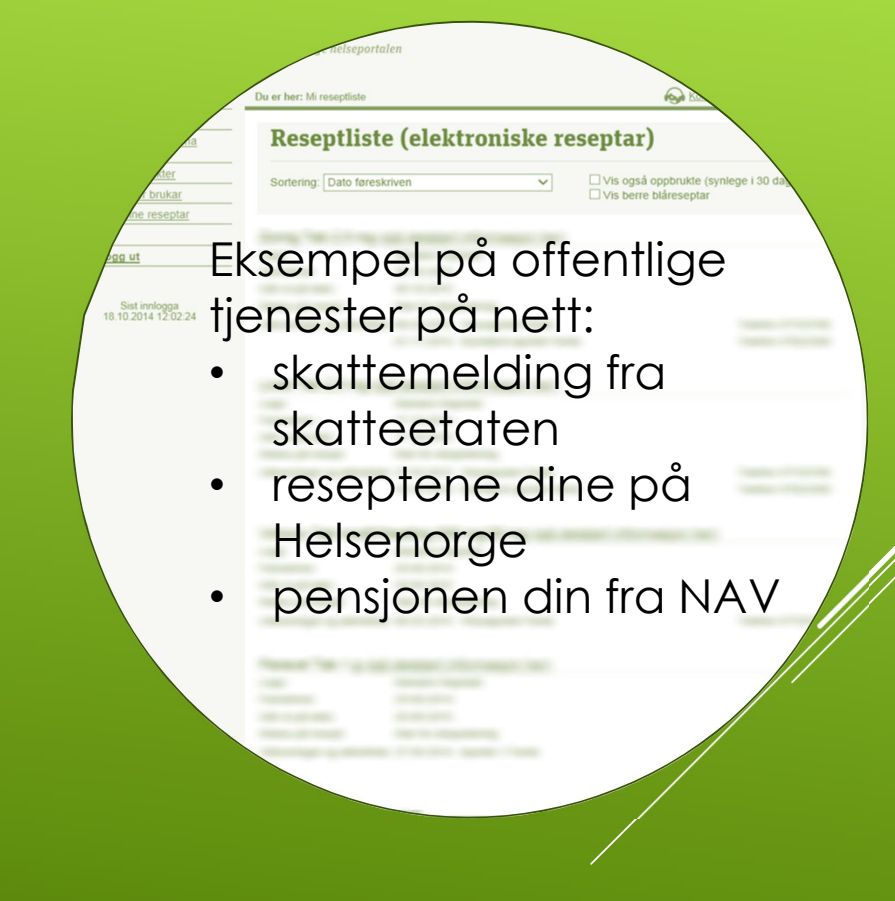

### EKSEMPEL: SLIK LOGGER DU INN TIL TJENESTER FRA NAV

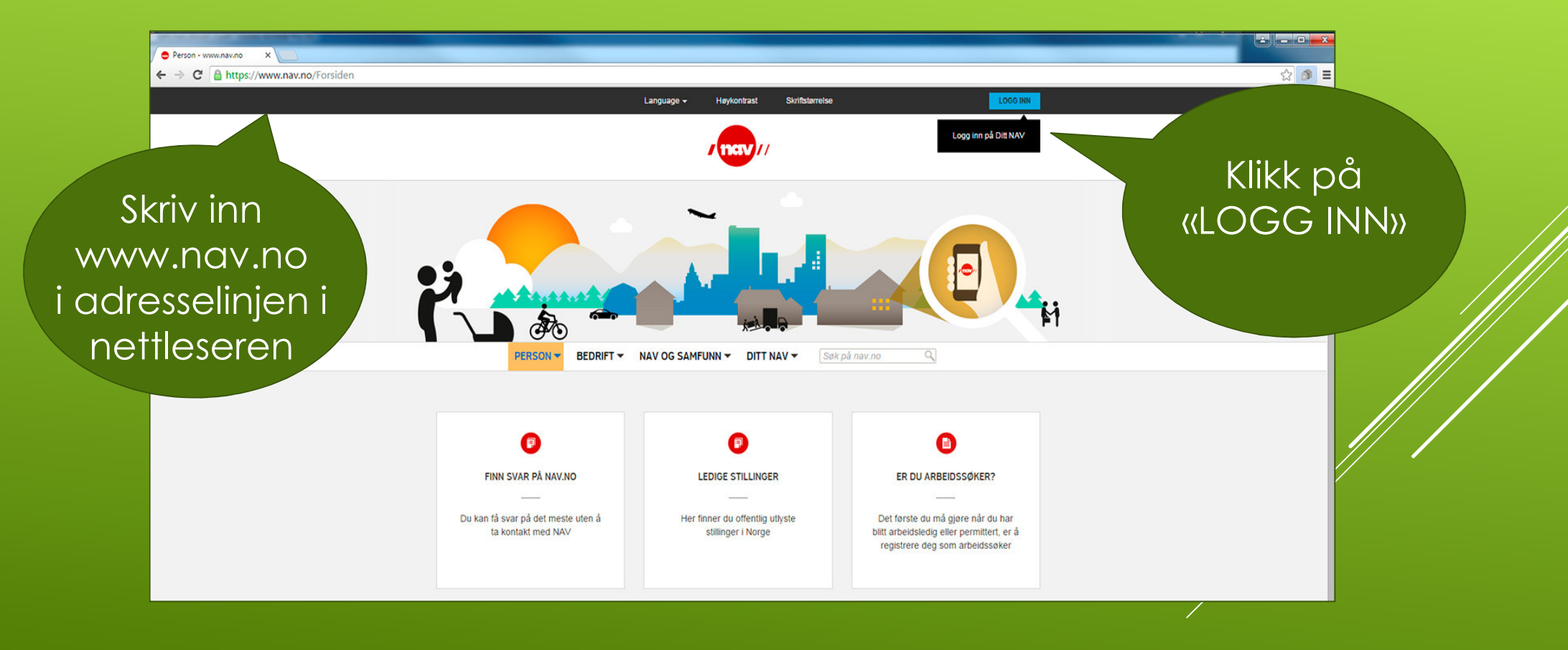

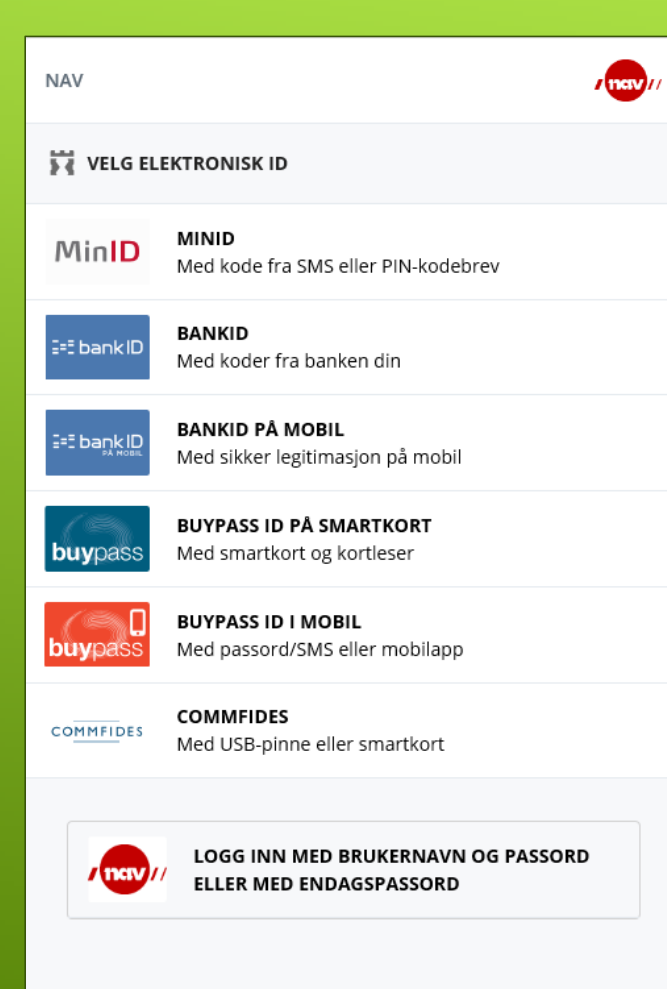

Slik skaffer du deg elektronisk ID

### Innlogging via ID-porten

#### Skriv inn mobilnummeret ditt

- 2. Skriv inn fødselsdato
- 3. Klikk på knappen NESTE

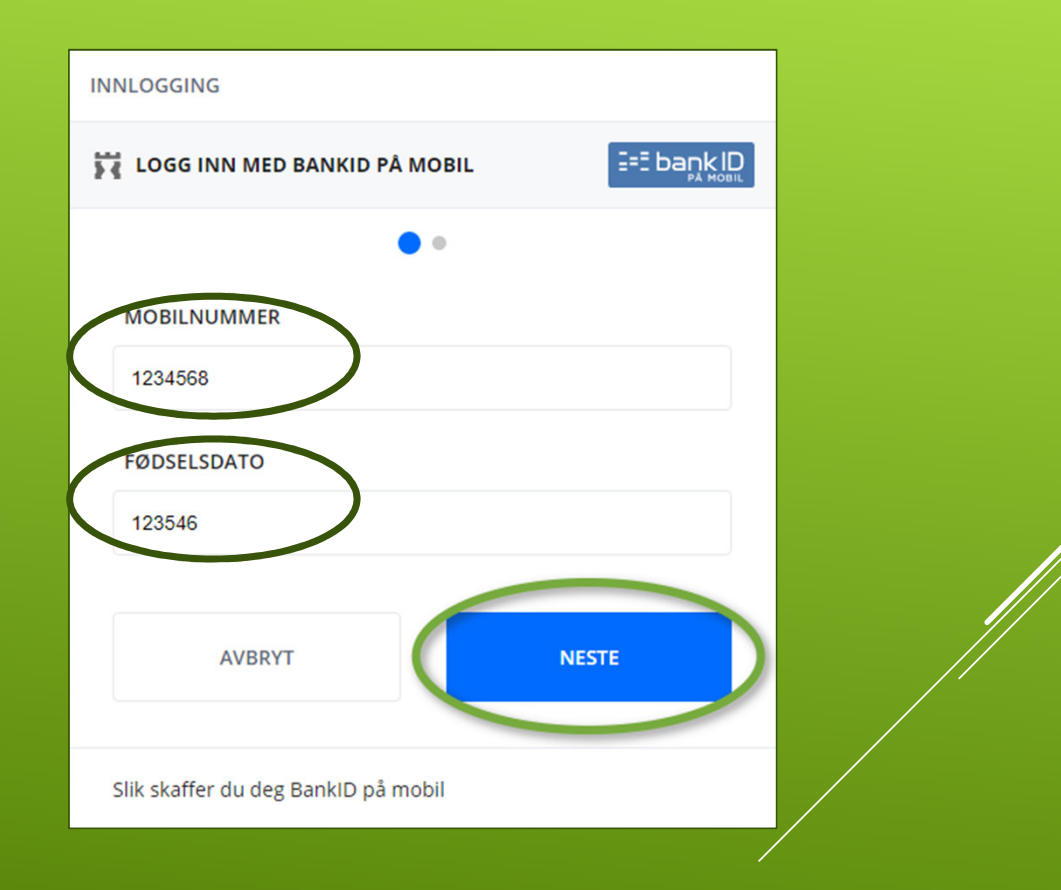

### DU FINNER HJELP TIL INNLOGGING PÅ NORGE.NO

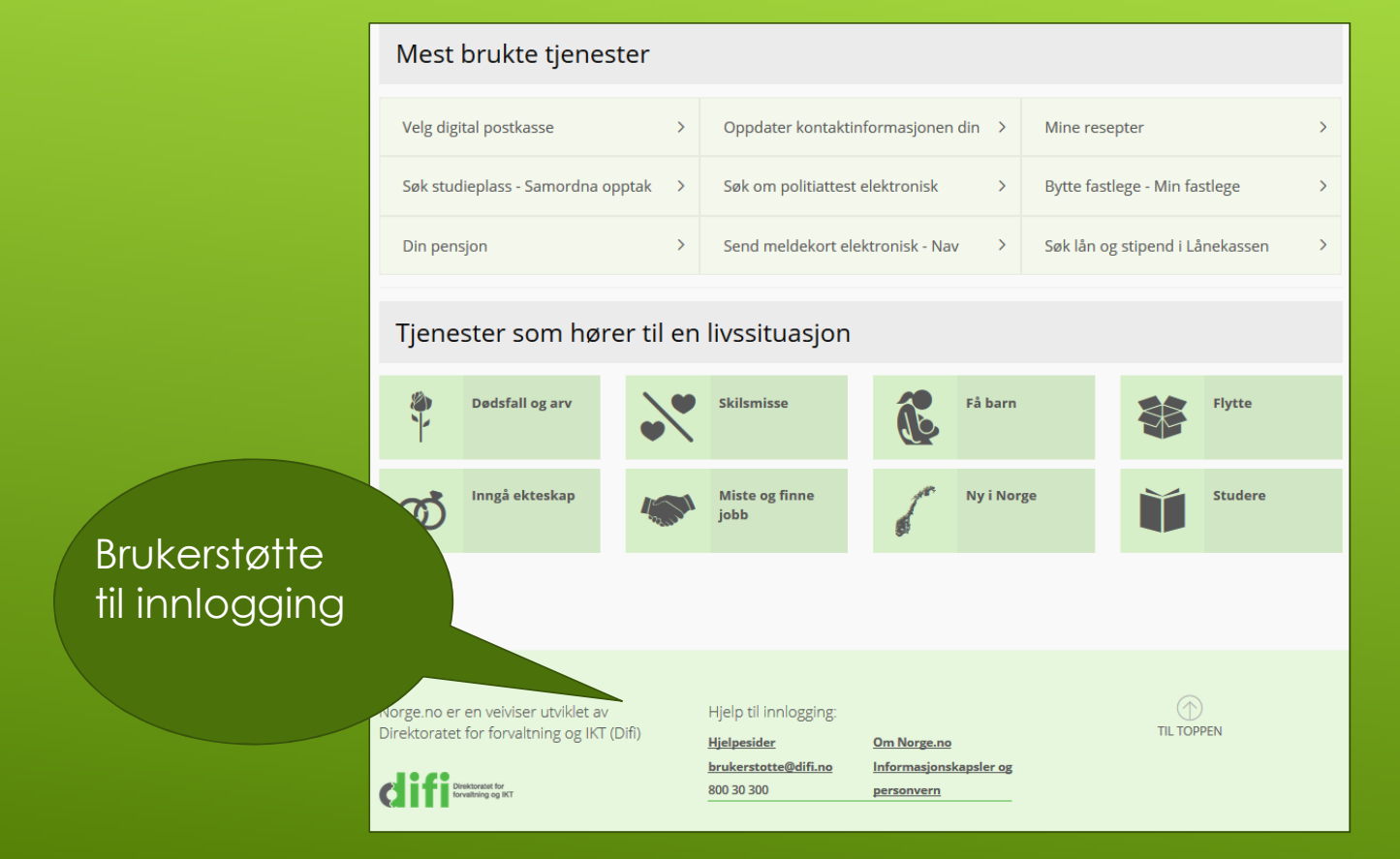

#### Denne kommer opp på alle sider der du må logge deg inn med ID

Andre sider kan bruke epost eller medlemsnummer eller kundenummer + passord

ID-porten er en sikker løsning med 2-koder

### **ID-PORTEN**

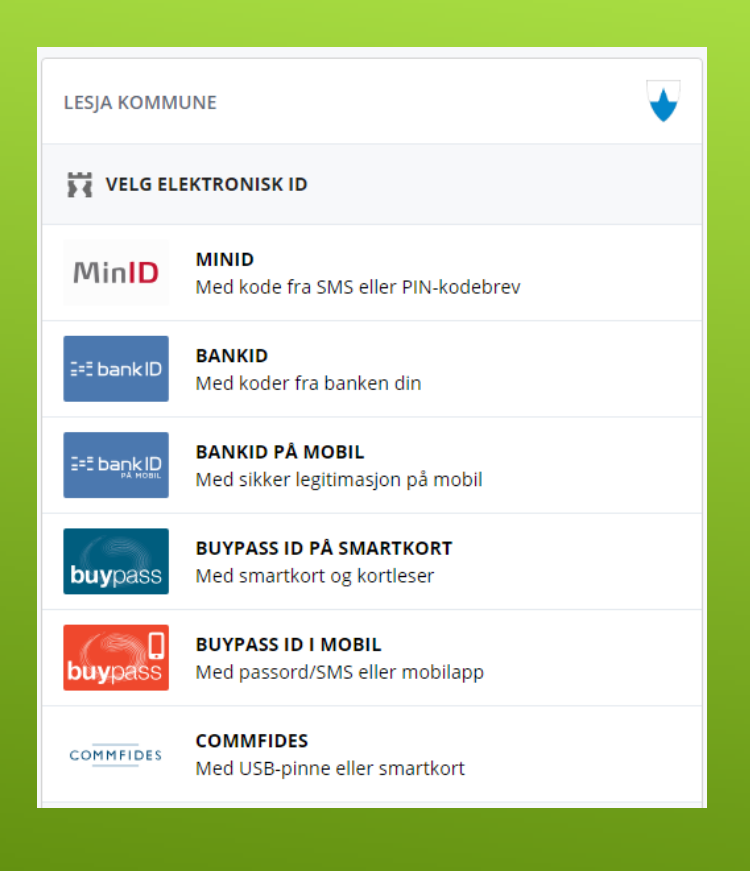

### HJELP TIL Å KOMME I GANG MED PÅLOGGINGSTJENESTER OG APPER

- Installere APP på nettbrett og mobil
- Eksempel på APPER
  - enTur (bestille billetter kollektiv transport)
  - Outt (turapp)
  - Mobil nettbank (app for din bank)
  - ► Vipps
  - eBOKbib og Filmbib (med lånekort)
  - Parkeringsapp
  - > Og mye, mye mer...
    - > aviser, været, reisebestilling, musikk, fjernstyring i heimen

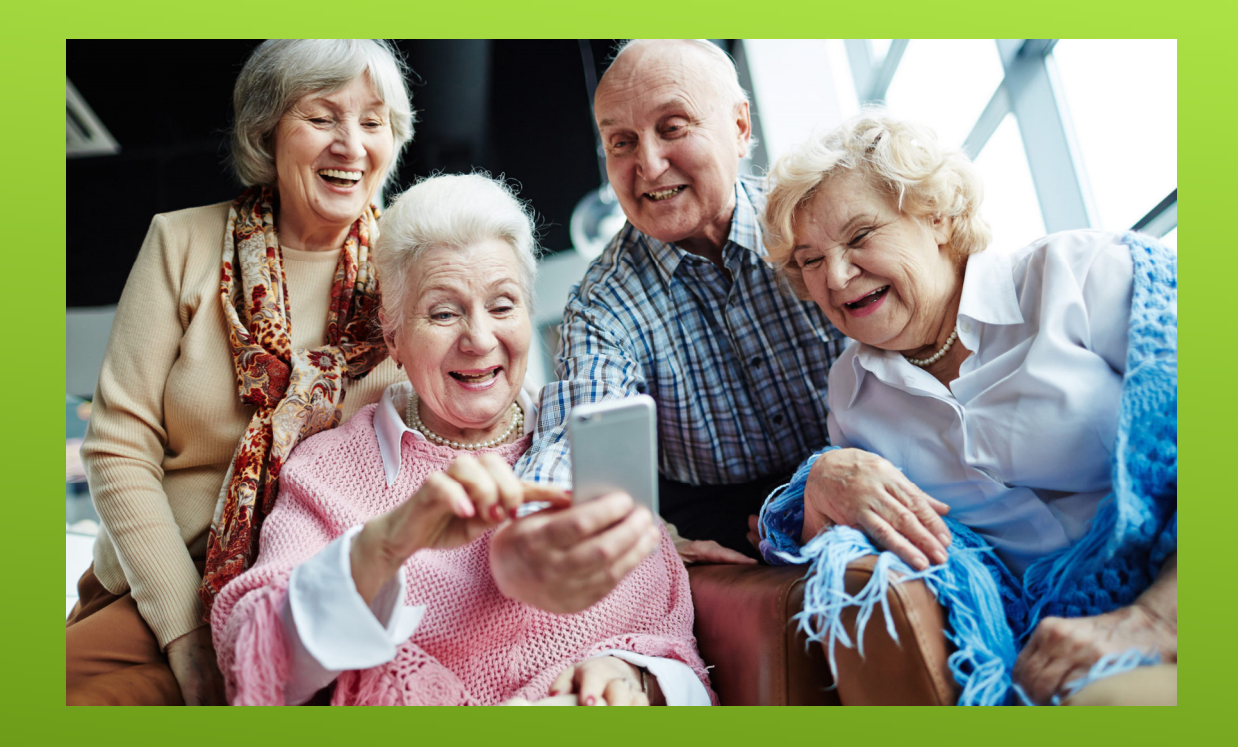

# OG NÅ LITT PRAKTISK HJELP...

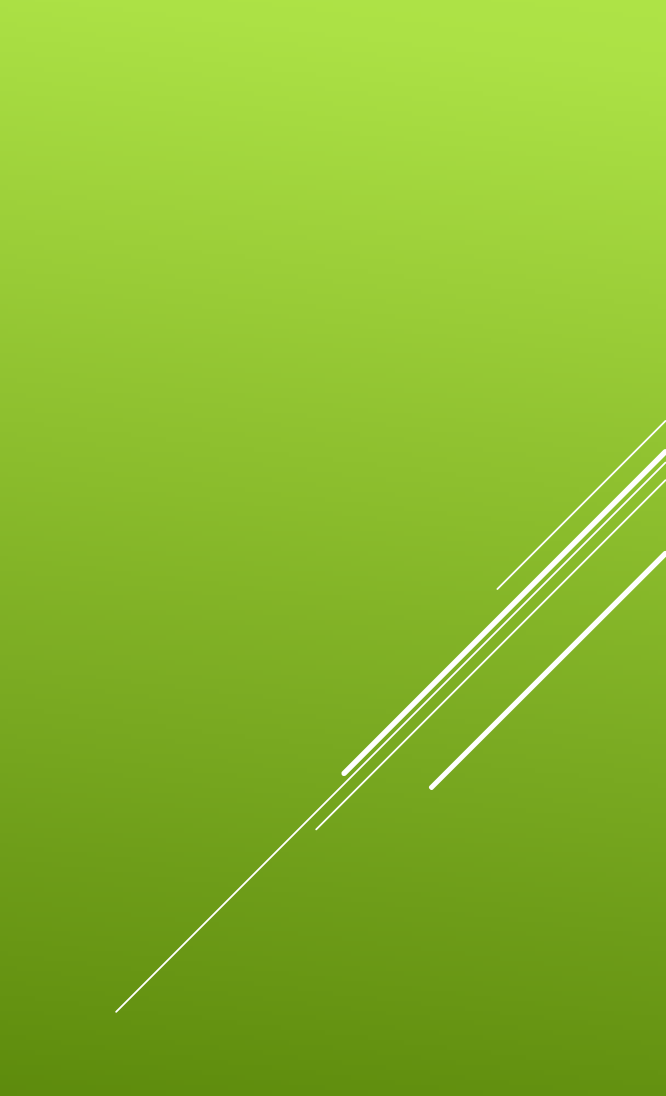